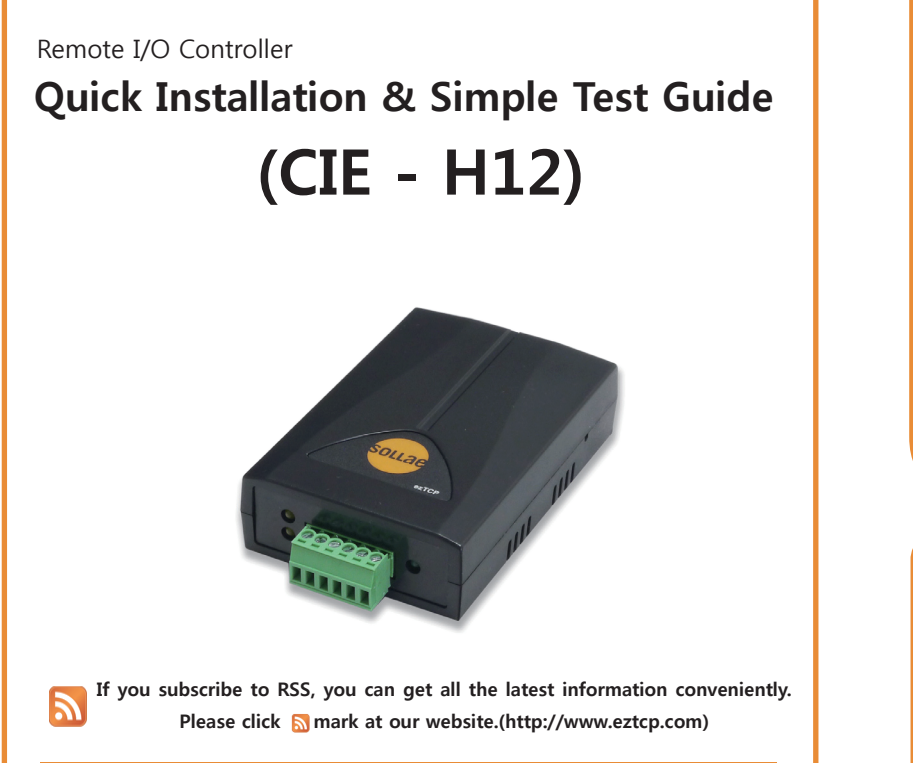

Thank you for purchasing our CIE-H12. Before you use the product, refer to this document for basic configuration and simple test.

- CONTENTS OF THIS DOCUMENT(H/W, S/W, FORM OF PRODUCTS) WOULD BE CHANGED WITHOUT ANY NOTICE.

- THIS PRODUCT COULD BE POSSIBLE TO BE UNAVAILABLE OR LIMITED UNDER INAPPROPRIATE NEWTORK CONDI-TION.

- IF ACCIDENTS OR LOSS MAY OCCUR USING THIS PRODUCT, SOLLAE SYSTEMS WILL NOT BE LIABLE FOR ANY COMPENSATION.

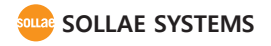

## Components \_\_\_\_\_

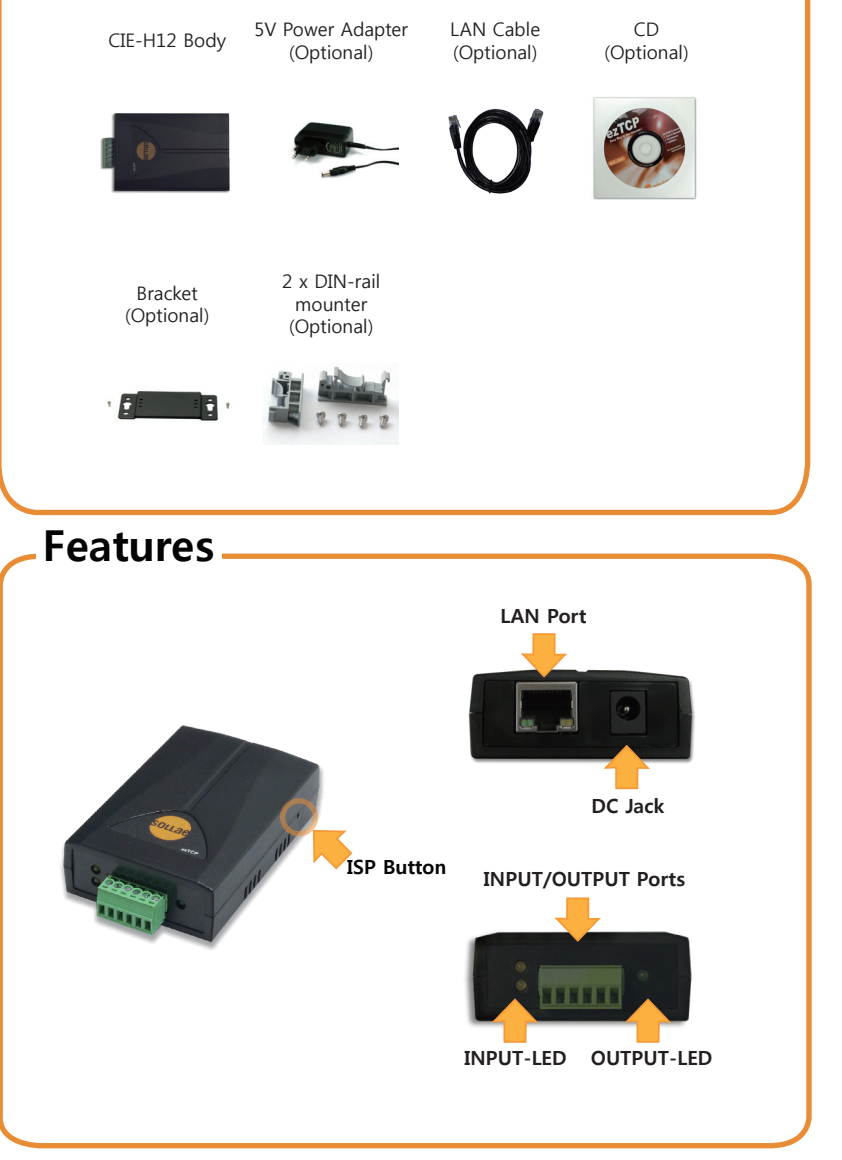

### **Basic Installation**

Connecting 5V Power Connect 5V power adaptor to the CIE-H12 body. DC 5V

Connecting a PC with a LAN cable The green light on LINK LED means proper operation of CIE-H12 after connecting your PC to the CIE-H12 body with LAN cable.

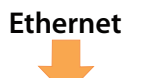

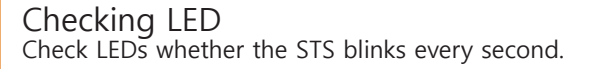

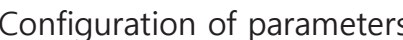

Configuration of parameters After executing the ezManager program, which can be downloaded at our website (http://www. sollae.co.kr), click [Search All] located in the left bottom. And configure related settings for your network environment, checking the MAC address is the same as the CIF-H12's.

|      |         | *     |  |
|------|---------|-------|--|
| •    |         |       |  |
| View | Connent |       |  |
|      |         |       |  |
|      |         |       |  |
|      |         |       |  |
|      | Searc   | h All |  |
|      |         |       |  |

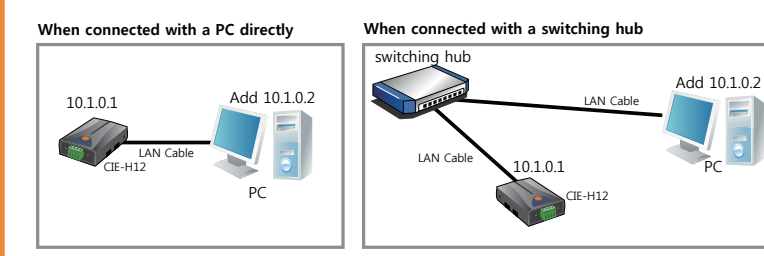

Connection map for configuration and the communication test

# Configuration

### Configuration with ezManager

X Note that you must set all the parameters prior to use CIE-H12.

- Use the ezManager program for parameters configuration.
- (1) Refer to the 'Basic Installation' to connect your PC with CIE-H12.

| warch ezTCP                  | Network Option 1/0 Port        |                           |  |
|------------------------------|--------------------------------|---------------------------|--|
| NAC IP Serial                | Product CIE-HI2 - Ver.         | :1.48                     |  |
| NAC Address                  |                                |                           |  |
| 00 30 f9 00 05 12 Read       | Network                        |                           |  |
| Search Results (1)           | 10 1 0 1 0 Ilse static IP a    | eddraes                   |  |
| 00:30:69:00:05:12 - 10.1.0.1 | Street Hack Obtain an IP Au    | itomatically(DHCP)        |  |
|                              | 255 0 0 0 © Obtain an IP Au    | utomatically(PPPoE)       |  |
|                              | Gateway IP Address PPPoE ID    | PPPoE Password            |  |
|                              | 0 0 0 0                        |                           |  |
|                              | DNS IP Address Dbtain an IP Fr | ver Address Automatically |  |
|                              |                                |                           |  |
|                              | N. 10 m                        |                           |  |
|                              | Notify IP Change               |                           |  |
|                              | Protocol Interval              |                           |  |
|                              | Port Data Type                 |                           |  |
|                              | 0 ASCII +                      |                           |  |
|                              | DDNS ID DDNS Password          |                           |  |
|                              |                                |                           |  |
|                              | Host Name(custom)              |                           |  |
|                              |                                |                           |  |
|                              |                                |                           |  |
|                              |                                |                           |  |
| •                            |                                |                           |  |
| View Connent                 |                                |                           |  |
|                              |                                |                           |  |
| Search All                   | Vrite Status                   | Simple Test               |  |
| Advanted News                |                                |                           |  |

ezManager

(2) Execute the ezManager program.

(The latest version of ezManager can be downloaded at http://www.sollae.co.kr)

- (3) Search CIE-H12 on the same network by clicking [Search All].
- ④ As soon as completed, the CIE-H12's MAC address will come up on the screen.
- (5) Input all the parameters in each configuration tab.

| [Network]  | prk] Local IP address, subnet mask, gateway IP address and etc.                                                                                       |  |
|------------|----------------------------------------------------------------------------------------------------|--|
| [Option]   | tion] Telnet, Debugging Message, ezTCP firewall and etc.                                                                                              |  |
| [I/O Port] | HTTP, Modbus/TCP control<br>Time for signal maintenance, initial state of output port<br>and etc.<br>Master/Slave, Unit ID, I/O port address and etc. |  |
|            | Lists available to configure in each tab                                                                                                    |  |

(6) Save the parameters clicking [Write] after configuration, CIE-H12 will then operate properly as it is rebooted automatically.

(7) Check a firewall is OFF unless CIE-H12 is searched properly. Including private firewalls for users such as vaccine(V3, Norton, etc.), all the firewalls should be OFF by clicking [Advanced Menu] and [Windows firewall] in a row if it is ON.

## Simple Test

#### $\ensuremath{\mathbbmm}$ This is the test procedure for checking proper operation of CIE-H12 as well as how

#### it works.

#### 1. Reset

The factory default IP is 10.1.0.1 and subnet mask is 255.0.0.0.

In case that CIE-H12 has the different parameters from above, reset it as follows:

- ① Click [Search All] on ezManager.
- ② Click the MAC address of CIE-H12 which has to be reset, and check [Advanced Menu].
- 3 Reset CIE-H12 by clicking [Factory Reset].

### 2. Set the band for the communication test of a PC and CIE-H12

You can carry out the data communication test procedure as follows:

1 Execute the IP Manager program.

(You can download it at http://www.sollae.co.kr)

| thernet adapter AS                           | SIX AX88772 USB2.0 to Fa   | st Etherne | et Adapter         |                       |
|----------------------------------------------|----------------------------|------------|--------------------|-----------------------|
| Obtain an IP address<br>Use the following IP | s automatically<br>address | (5         | Added IP addresses | s to Ethernet adapter |
| IP address                                   | 192 . 168 . 10             | . 30       | $\square$          |                       |
| Sunet mask                                   | 255 , 255 , 255            | , 0        |                    |                       |
| Default gateway                              | 192 , 168 , 10             | . 1        |                    |                       |
| n Ohtain DNS earver a                        | ddraee automaticallu       |            |                    |                       |
| Use the following D?                         | IS server addresses        | (          | 3)                 |                       |
| Preferred DNS server                         | 192 . 168 . 10             | . 1        | IP address         | 10 . 1 . 0 . 2        |
| Alternate DNS server                         |                            |            | Sunet mask         | 255 , 0 , 0 , 0       |
| OK                                           | Capital                    | (          | Add                | Modify Delete         |

- 2 Choose the network adaptor linked to CIE-H12.
- ③ Input IP 10.1.0.2 and subnet mask 255.0.0.0.

#### ④ Click [Add].

(5) Confirm above addresses has been added completely.

% Note that (§) may not come up on the screen if the network adaptor is configured for DHCP. This is not an error, so please keep continuing.

## Simple Test

3. Communication Test

Take the following steps for each communication test.

3.1. Modbus/TCP Test

Advanced Man

Change F/V / HTNL

Sat Passmord

Nodbus/TCP

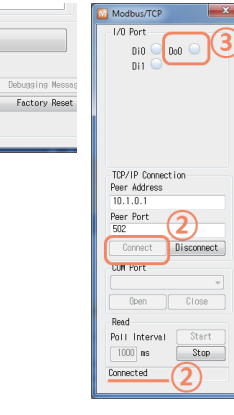

- Check [Advanced Menu] and click [Modbus/TCP] located in the bottom of ezManager to run a test window.
- ② Connected to CIE-H12 by clicking [Connect], the "Connected" message will show up.
- ③ Test an output port's ON/OFF by clicking a radio button.

#### 3.2. HTTP Test

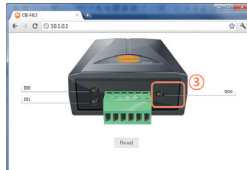

- 1 Run a web browser such as Internet Explorer, Chrome, FireFox and etc.
- 2 Enter CIE-H12's IP address in an address input box.
- ③ Test an output port's ON/OFF by clicking a LED image button.

#### 3.3. Test with ModMap

ModMap is a Modbus/TCP program for management of CIE-H12/CIE-M10/CIE-H10/EZI-10. You can get more information at our website. (http://www.eztcp.com/en/support/modmap.php)

Simple Test is over. Please modify the settings for your application.

### Check List for the Malfunction

- 1. When CIE-H12 is not searched.
- Check LEDs.

Confirm LAN port LINK LED is ON and STS LED blinks every second.

- Shut down all the firewalls working.

Click [Windows Firewall] in [Advanced Menu] to shut down all the firewalls.

- Click [Search All] after configuring for the ISP mode.

CIE-H12 may not be searched if ezTCP Firewall has been set up. Press the ISP switch more than a second to access the ISP mode. When you forget the password, the new one can be set in the ISP mode. Only the LINK LED is ON in this mode.

- When searching the IP address is unavailable.

Type the IP address in **[IP]** input box and click [Read] to search CIE-H12. As CIE-H12 is not searched when IP Address Search Option has been canceled, check the following things first.

- ① PING Test (refer to 8 Page 5. PING Test)
- ② Use UDP 50005 port for searching the IP address. In case that this port is blocked on some networks, consult the network administrator.
- 2. When communication is unavailable.
- Check through the Basic Installation again.
- Check the PING's response. (refer to 5. PING Test for the details.)
- Check the current connection status. (refer to 4. Check of The Current Status) Attempt to communicate again after closing the existing host connection.
- Unblock the settings of [ezTCP Firewall] in option tab.

The device can be connected if you input the accessible MAC address and the IP address band.

#### 3. Check LEDs.

| Place | Name        | Color  | LED Status             | Description                              |
|-------|-------------|--------|------------------------|------------------------------------------|
|       |             | Yellow | Blinks every second    | Assigned the Dynamic IP address          |
|       |             |        | Blinks 4 times at once | Without being assigned the               |
|       | STS         |        |                        | Dynamic IP address                       |
| LAN   | LAN<br>Port |        | ON                     | Establishing a TCP connection            |
| Port  |             |        | OFF                    | Operating for the ISP mode               |
| LINK  |             | Green  | ON                     | Establishing a connection on the network |
|       | LINK        |        | Blink                  | Transferring and receiving network data  |
| Danal | Input       | Yellow | ON                     | When input ports' signal is ON           |
| ranei | Output      | Green  | ON                     | When an output port's signal is ON       |

# -Check List for the Malfunction

- 4. Check of The Current Status with ezManager
- Choose the MAC address searched and click [Status].
- Check the status of IP Address/Subnet Mask/Gateway.

In case of a Static IP address, confirm it is available and in case of a Dynamic IP address, check that it is received properly.

- Check the Connection Message.
- TCP STATE
- ESTABLESHED (Establishing a connection)
- LISTEN (Waiting for a connection)
- SYN\_SENT (Attempting to connect)

%example

 $\rhd$  [MODBUS – ESTABLISHED 10.1.0.2:4487]: Connection the status of IP 10.1.0.2 and MODBUS/TCP

 $\triangleright$  [MODBUS – LISTEN]: Waiting for a MODBUS/TCP connection

[MODBUS – SYN\_SENT 10.1.0.2:502]: Attempt a connection through the 502 port of 10.1.0.2 in active connection mode.

■ IO PORT STATUS

Confirm input ports' and an output port's ON/OFF state. (1:ON/0:OFF)

### 5. PING Test

- ① Click [PING/ARP] located in the right bottom of the browser window.
- ② Input the IP address of CIE-H12 to the host address box and click [PING].

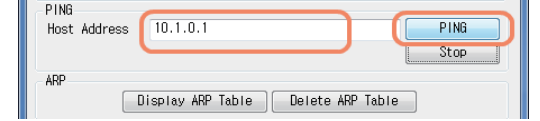

- ③ Click [ARP Table]. If CIE-H12's MAC address and IP address are different from each other, it means other hosts are using the same IP address. In this case, set up CIE-H12's new IP address, otherwise it is not available due to IP collision.
- ④ Click [Delete ARP Table] to check the operation state with the PING test.

#### **※ Support**

If there are any questions regarding the product, please use FAQ or Q/A board in Sollae Systems' website.

Also, feel free to contact us by email. Email address: support@sollae.co.kr

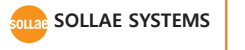

607 Incheon IT Tower 592-5 Dohwa 1-dong Namgu Incheon 402-711 Korea(Republic of) TEL: +82-32-245-2323 / FAX: +82-32.245.2327 Sales & Distribution: sales@eztcp.com Technical Support : support@eztcp.com